## **User Guide for Custom siRNA Online Ordering**

Please visit the <u>GenScript website</u>. ① Select "Quick Order." ② Select "siRNA" under Oligo services. ③ Register an account or log in.

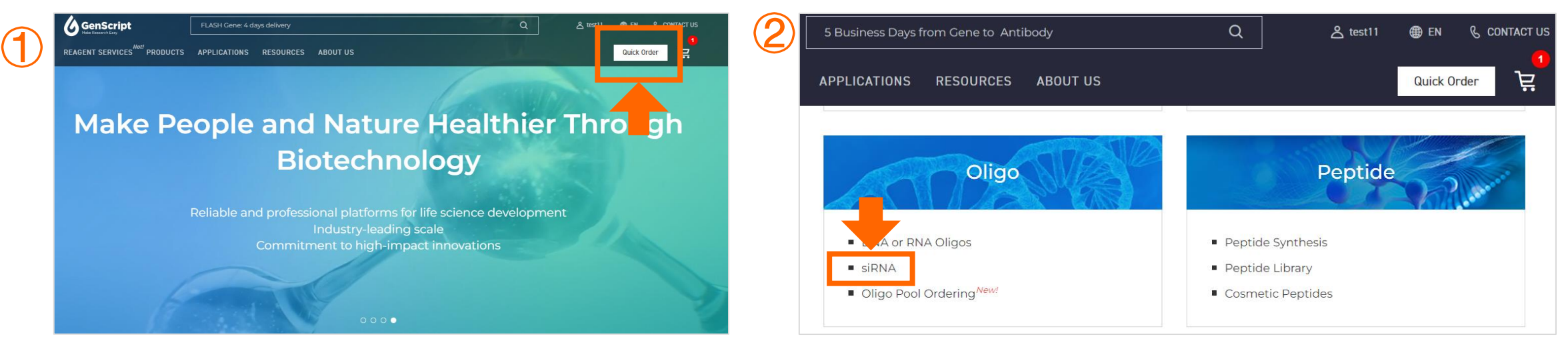

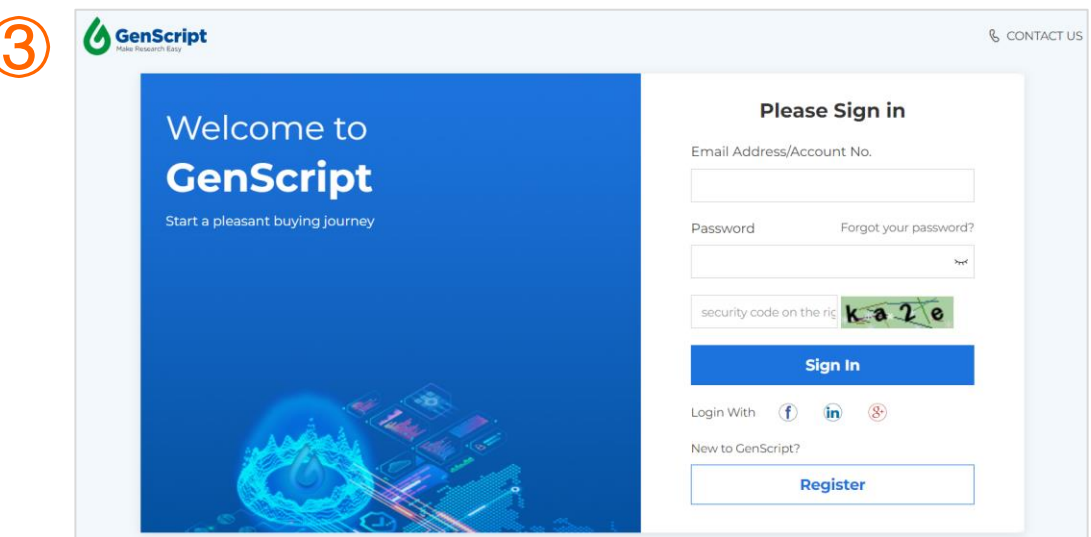

### **Step 1. Enter order requirements**

1 In **Order Information:** specify annealing preference and delivery format for all items in your order.

② In Order Method: For Order by item: Enter the desired quantity of siRNA.

For bulk Order: Download and complete the bulk order template, then upload it.

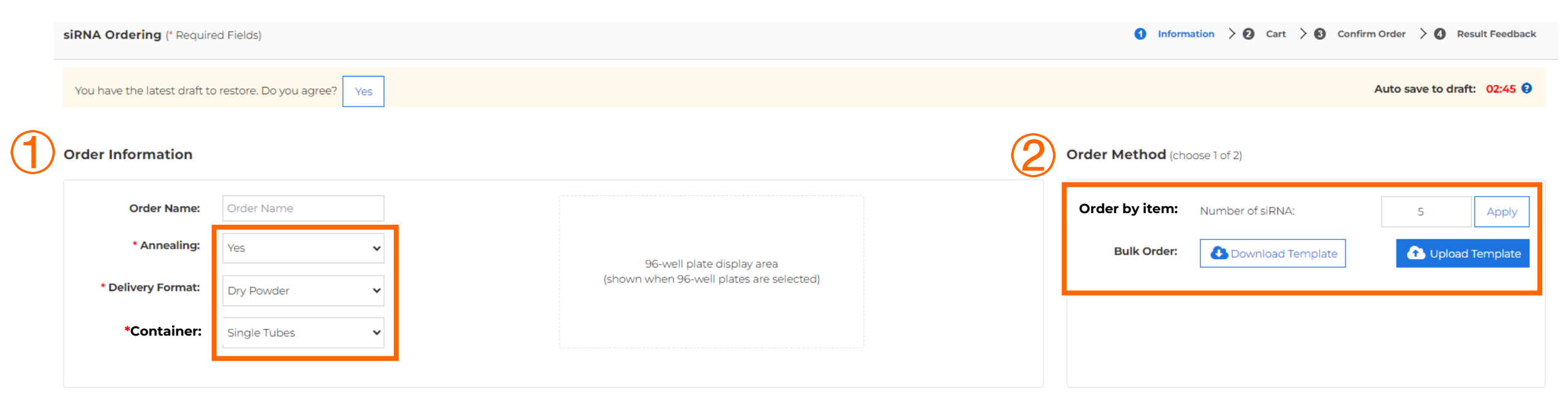

## Step 2. Enter siRNA sequences and specifications

Enter sense and antisense sequences manually or copy/paste them directly from Excel into the ordering form.

- Use 'mA,' 'mU,' 'mC,' and 'mG' for 2'-O-methylation bases.
- Add '\*' between two bases for phosphorothioate modifications.
- Use 'dT' for T (Thymidine).
- Select additional specifications like purification level and quantity for each items. (2)
- Use the functional buttons for all sequences as needed.  $(\mathbf{3})$
- Select positive and negative controls in the add-on service if needed. (4)

| sirna n<br>♦ ⊗ | ame * Sens | se Sequence<br>십 🛞 💡 | * Anti-sense Sequence<br>省 🛞 😯 | 5' Modification<br>4 🛞 | 3' Modification<br>௴⊗ | Internal Modificatio | n *Purification<br>௴⊗               | *Unit<br>௴⊗ | *Quantity<br>௴⊗ | *Aliquoting Into<br>௴⊗ | Price           |
|----------------|------------|----------------------|--------------------------------|------------------------|-----------------------|----------------------|-------------------------------------|-------------|-----------------|------------------------|-----------------|
| 1              |            |                      |                                | +                      | +                     |                      | + RNase free HPLC                   | • nmol      | v               |                        | <               |
| 2              | $\cup$     |                      |                                | +                      | +                     | (2)                  | + RNase free HPLC                   | • nmol      | v               |                        | <               |
| 3              |            |                      |                                | +                      | +                     |                      | + RNase free HPLC                   | • nmol      | v               |                        | (               |
| 4              |            |                      |                                | +                      | +                     |                      | + RNase free HPLC                   | • nmol      | v               |                        |                 |
| 5              |            |                      |                                | +                      | +                     |                      | <ul> <li>RNase free HPLC</li> </ul> | • nmol      | v               |                        |                 |
| ly             |            |                      |                                |                        |                       |                      |                                     |             |                 | Cor                    | nfidential sequ |
|                |            |                      |                                |                        |                       |                      |                                     |             |                 |                        |                 |

# **Step 3. Add modifications**

#### 5'/3' Modifications

- 1 Click a "+" icon in the 5' or 3' Modification columns.
- 2 Choose sense or antisense sequence to modify.
- 3 Use the search function to quickly find your modification.
- (4) Choose your modification and click "Confirm."

|                       |                                       |                        | Modification                                      | Sense seque                           | 1100                             | - J                                          |
|-----------------------|---------------------------------------|------------------------|---------------------------------------------------|---------------------------------------|----------------------------------|----------------------------------------------|
|                       |                                       | $\bigcirc$             | Terminal Modificat                                | ion Name:                             |                                  | Q                                            |
| Add full-length       | to U Clear Table                      | 6                      | Use <del>ma, mo, mo, mo ior 2+0+n</del><br>bases. | nethylation bases. Add – after bases  | nor prosphorochioate modificatio | <del>, ns. ose aA, an, d</del> C, dG for DNA |
| n an Excel sheet here | in sequence PiFill according to first | row 🔊 Clear all values | Note: Click to select/unselect m                  | odification (blue = selected). Use se | arch box above to filter         |                                              |
| * Sense Sequence      | * Anti-sense Sequence                 | 5' Modification        | 5' Phosphate                                      | 5' Amino Modifier C3                  | 5' Amino Modifier C6             | 5' Amino Modifier C12                        |
| 42 🛞 😧                | @ ⊗ 9                                 | @ ⊗                    | 5' Spacer 19                                      | 5' Spacer 9                           | 5' Spacer C3                     | 5' Spacer C6                                 |
|                       |                                       | +                      | 5' dSpacer                                        | 5' GalNac                             | 5' Digoxigenin                   | 5' Biotin                                    |
|                       |                                       | (1) +                  | 5' Biotin-TEG                                     | 5' Dual Biotin                        | 5' PC-Biotin                     | 5' 5'-(E)-Vinylphospho                       |
|                       |                                       |                        | 5' 5'-(E)-Vinylphospho                            | 5' 6-FAM(Fluorescein)                 | 5' 6-ROX                         | 5' 6-TAMRA                                   |
|                       |                                       |                        | 5' 6-VIC                                          | 5' CY3                                | 5' CY5                           | 5' CY5.5                                     |

#### **Internal Modifications**

- 1 Click a "+" icon in the Internal Modification column.
- (2) Choose sense or antisense sequence to modify.
- ③ Use the search function to quickly find your modification.
- ④ Place the cursor where you want the modification.
- (5) Select modification from the list and click "Add."

| Modification Position:                                                                   | ense Sequence Sequence Sequence                                                                                        | ence:                                                | (4)                                 |              |                     |             |            |
|------------------------------------------------------------------------------------------|----------------------------------------------------------------------------------------------------|------------------------------------------------------|-------------------------------------|--------------|---------------------|-------------|------------|
| Internal Modification<br>Name:                                                           | Q                                                                                                    |                                                      |                                     |              |                     |             |            |
| mA, mU, mC, mG for 2'-O-methylation                                                      | bases. Add * after bases for phosphorothioate modificatio                                                              | ons. Use dA, dT, dC, dG for DNA bases.               |                                     |              |                     |             |            |
| ote: Click the left mouse button to place<br>dd. To insert a modified base (e.g., Fluoro | the cursor at the position where you want to insert the int<br>A), remove the original base from the sequence. You can | ernal modification, then select the modification fro | m the list below and click Internal | Modification | *Purification<br>௴⊗ | *Unit<br>௴⊗ | *Qua<br>ਟਿ |
| lodification Name                                                                        | Modification Code                                                                                                    | Action                                               | â                                   | + F          | Nase free HPLC -    | nmol ,      |            |
| t spacer cs                                                                              |                                                                                                    | Add                                                  |                                     | + F          | Nase free HPLC -    | nmol 💡      |            |
| t Spacer C6                                                                              | /iSpC6/                                                                                                    | Add                                                  | + ( ]                               | + F          | Nase free HPLC +    | nmol 🔹      |            |
| t Spacer 9                                                                               | /isp9/                                                                                                    | Add                                                  |                                     |              | Nase free HPLC -    | nmol 💡      |            |
| t dSpacer                                                                                | /idSp/                                                                                                    | Add                                                  | +                                   | + F          | Nase free HPLC +    | nmol 🔹      |            |
| t 2-Aminopurine                                                                          | /i2AmPr/                                                                                                    | Add                                                  |                                     |              |                     |             |            |
| dded 0 modifications                                                                     |                                                                                                    |                                                      |                                     |              |                     |             |            |
|                                                                                          |                                                                                                    |                                                      |                                     |              |                     |             |            |

## Step 4. Confirm price and production time

- 1 Verify the list price for each item.
- ② Select a contract code or coupon if applicable.
- 3 Review the estimated production time and order total.
- 4 Click "Add to Cart" and proceed to checkout.

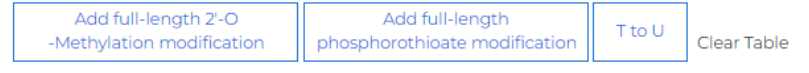

📄 Guidance

Form instructions: Bulk copy/paste from an Excel sheet here 🛛 🕈 Number in sequence 🖉 Fill according to first row 🔞 Clear all values

|   | * siRNA Name<br>♦ ⊗ | * Sense Sequence<br>4 🕲 🕄 | * Anti-sense Sequence<br>省 🛞 😯 | 5' Modification | 3' Modification<br>௴ ⊗ | Internal Modification | *Purification<br>🖄 🛞 | *Unit<br>௴ ⊗ | *Quantity<br>௴⊗ | *Aliquoting Into<br>4 🛞 | Price     |   | Opti     |
|---|---------------------|---------------------------|--------------------------------|-----------------|------------------------|-----------------------|----------------------|--------------|-----------------|-------------------------|-----------|---|----------|
| 1 | 1                   | aucgaucgaucgaucgaucg      | gcaugcaugcaugcaugcau           | ÷               | +                      | +                     | RNase free HPLC -    | nmol 🔹       | 2               | 1                       | \$ 59.00  | 0 | <b>i</b> |
| 2 | 2                   | gcaugcaugcaugcaugcau      | aucgaucgaucgaucgaucg           | +               | +                      | +                     | RNase free HPLC -    | nmol 🔹       | 10              |                         | \$ 123.00 | • | <b>i</b> |
| 3 |                     |                           |                                | ÷               | +                      | +                     | RNase free HPLC -    | nmol 🔹       |                 | $\cup$                  |           | • | <b>i</b> |
| 4 |                     |                           |                                | +               | +                      | +                     | RNase free HPLC +    | nmol 🔹       |                 |                         |           | • | Ť.       |
| 5 |                     |                           |                                | +               | +                      | +                     | RNase free HPLC -    | nmol 🔹       |                 |                         |           | 0 | <b>i</b> |

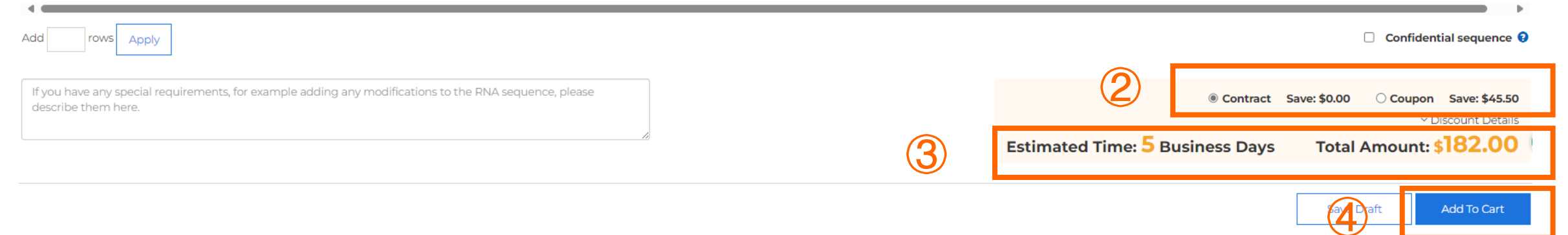